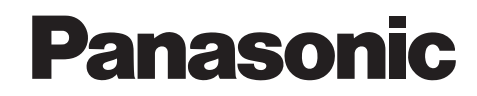

# คู่มืออ้างอิงฉบับย่อ

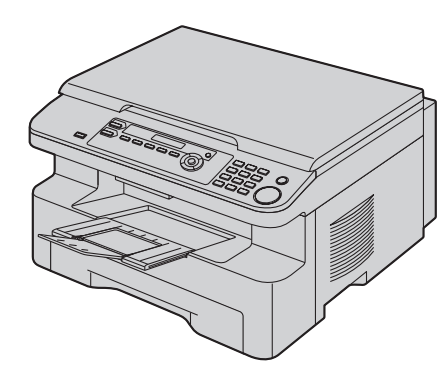

# เครื่องพิมพ์มัลติฟังก์ชั่น หมายเลขรุ่น KX-MB262CX KX-MB772CX

ภาพของรุ่น KX-MB262

## ้อย่าต่อสาย USB จนกว่าจะขึ้นพร้อมที่สถานึมัลติฟังก์ชั่นแล้ว (CD-ROM)

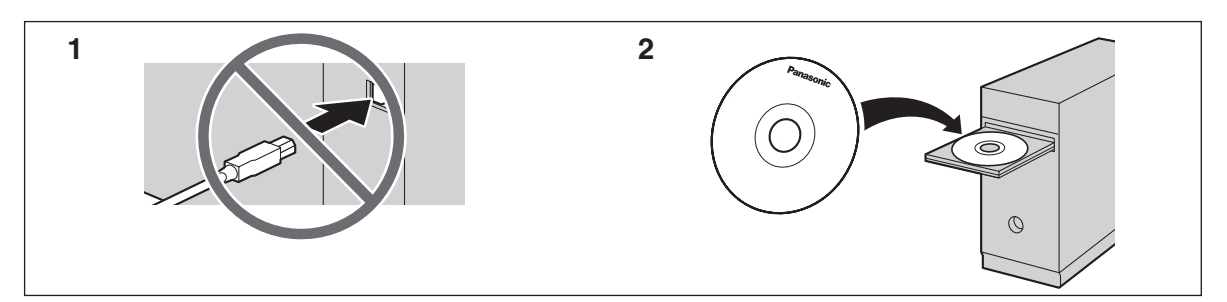

คู่มืออ้างอิงฉบับย่อให้รายละเอียดเรื่องคำแนะนำเพื่อความปลอดภัยและคำอธิบายพื้นฐานการทำงานของเครื่อง แผ่นพับภาพประกอบให้คำแนะนำ การติดตั้งโดยง่าย โปรดอ่านก่อนใช้งานเครื่องและเก็บไว้ให้ดีเพื่อใช้อ้างอิงในอนาคต CD-ROM ที่มีมาให้ด้วยนั้นให้คำแนะนำการใช้งานในรูปของ PDF พร้อมคำอธิบายวิธีการใช้งานเครื่องโดยละเอียด ต้องมี Adobe<sup>®</sup> Reader<sup>®</sup> เพื่อให้อ่านได้

KX-MB262CX หรือ KX-MB772CX อาจไม่มีในบางพื้นที่

เฉพาะ KX-MB772:

- เครื่องนี้สามารถใช้คุณสมบัติหมายเลขประจำตัวผู้โทรได้ การใช้คุณสมบัตินี้คุณต้องสมัครสมาชิกกับผู้ให้บริการของคุณ
- แน่ใจว่าได้ใช้สายโทรศัพท์ที่มาพร้อมกับเครื่อง

การเลือกตำแหน่ง (เฉพาะ KX-MB772):

รุ่นนี้ได้รับออกแบบมาเพื่อใช้ในตะวันออก ฮ่องกง มาเลเซีย เอเซีย นิวซีแลนด์และแอฟริกาตามคุณสมบัติการตั้งค่าตำแหน่ง การตั้งค่าเริ่มต้นคือตะวันออกกลาง การเปลี่ยนการตั้งค่าตำแหน่งโปรดดูดังนี้:

### $1.[\mathsf{MENU}] \rightarrow [\ddagger][1][1][4]$

2. กิด [1] ถึง [7] เพื่อเลือกตำแหน่งที่ต้องการ → [SET] → [MENU]

- [1] "MIDDLE EAST" (ค่าที่ตั้งมา): เพื่อใช้ในตะวันออกกลาง
- (2) "HONG KONG": เพื่อใช้ในฮ่องกง
- **(3) "MALAYSIA"**: เพื่อใช้ในมาเลเซีย
- **(4) "ASIA"**: เพื่อใช้ในเอเชีย
- **(5) "NEW ZEALAND"**: เพื่อใช้ในนิวซีแลนด์
- (6) "AFRICA": เพื่อใช้ในแอฟริกา
- (7) "LAT.AMERICA": เพื่อใช้ในละตินอเมริกา

#### ขอบคุณที่เลือกซื้อเครื่องพิมพ์มัลติฟังก์ชั่นของ Panasonic

บันทึกผู้ใช้งาน (สำหรับอ้างอิงในอนาคต) วันที่ซื้อ

หมายเลขรุ่น (ดูที่ด้านหลังของผลิตภัณฑ์)

ชื่อและที่อยู่ผู้ขาย

หมายเลขโทรศัพท์ผู้ขาย

### ติดใบเสร็จรับเงินของคุณที่นี่

| -  | — | _ | _ | _ | _ | _ | — | _ | _ | _ | _ | _ | _ | _ | _ | _ |
|----|---|---|---|---|---|---|---|---|---|---|---|---|---|---|---|---|
| I. |   |   |   |   |   |   |   |   |   |   |   |   |   |   |   | Ι |
| -  | - | - | - | - | - | - | - | - | - | _ | _ | _ | _ | _ | _ | - |

#### รุ่นนี้ได้รับออกแบบมาเพื่อใช้ในตะวันออก ฮ่องกง มาเลเซีย เอเชีย นิวซีแลนด์และแอฟริกาตามคุณสมบัติการตั้งค่า ตำแหน่ง (เฉพาะ KX-MB772)

การตั้งค่าเริ่มต้นคือตะวันออกกลาง การเปลี่ยนการตั้งค่าตำแหน่ง โปรดดูหน้า 1 (คุณสมบัติ #114)

#### ข้อควรระวัง:

 อย่าถูหรือใช้ยางลบลบบนหน้าที่ถูกพิมพ์ของกระดาษบันทึก เพราะสิ่งที่พิมพ์อาจเป็นรอยด่างได้

คำเตือนในการทิ้ง โอนหรือคืนผลิตภัณฑ์ (เฉพาะ KX-MB772):

 ผลิตภัณฑ์นี้สามารถเก็บข้อมูลส่วนตัว/ความลับของคุณได้ เพื่อป้องกันความเป็นส่วนตัว/ความลับ เราแนะนำให้คุณลบ ข้อมูลเช่น สมุดโทรศัพท์ (หรือข้อมูลผู้โทร) จากหน่วยความจำ ก่อนทิ้ง โอนหรือคืนผลิตภัณฑ์

#### หมายเหตุ:

- คำต่อท้ายในหมายเลขรุ่นจะถูกละไว้ในคำแนะนำนี้
- รูปที่แสดงในคู่มืออ้างอิงฉบับย่อนี้อิงอยู่ใน KX-MB262
   เครื่องหมายทางการค้า:
- Windows และ Windows Vista เป็นเครื่องหมายการค้า จดทะเบียน หรือเครื่องหมายทางการค้าของ Microsoft Corporation ในสหรัฐอเมริกาและ/หรือประเทศอื่นๆ
- Adobe และ Reader เป็นเครื่องหมายการค้าจดทะเบียน หรือเครื่องหมายทางการค้าของ Adobe Systems Incorporated ในสหรัฐอเมริกาและ/หรือประเทศอื่น ๆ

 เครื่องหมายการค้าจดทะเบียนที่ระบุในที่นี้เป็นกรรมสิทธิ์ของ ผู้เป็นเจ้าของ

#### ລີນສີກธิ์:

 เอกสารนี้เป็นลิขสิทธิ์ของ Panasonic Communications Co.,Ltd. และอาจนำมาผลิตซ้ำได้สำหรับการใช้ภายในเท่านั้น ห้ามมิให้ทำการผลิตซ้ำอื่นใด ไม่ว่าทั้งหมดหรือบางส่วน โดยมิใด้รับอนุญาตเป็นลายลักษณ์อักษรจาก Panasonic Communications Co.,Ltd.

© 2007 Panasonic Communications Co., Ltd. สงวนทุกลิขสิทธิ์

# เพื่อความปลอดภัยของคุณ

เพื่อป้องกันการบาดเจ็บรุนแรง รวมถึงการสูญเสียชีวิตและทรัพย์สิน โปรดอ่านข้อมูลในบทนี้อย่างละเอียดก่อนใช้งานเครื่องโทรสาร ทั้งนี้เพื่อให้มั่นใจว่าได้ใช้งานเครื่องโทรสารของคุณอย่างเหมาะสม และด้วยความปลอดภัย

 สัญลักษณ์ต่อไปนี้ใช้เพื่อแสดงข้อมูลและอธิบายถึงระดับ ของอันตราย รวมทั้งการบาดเจ็บที่เกิดจากการไม่ให้ ความใส่ใจในความหมายของสัญลักษณ์และใช้งาน เครื่องโทรสารอย่างไม่เหมาะสม

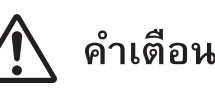

หมายถึง มีความเป็นไปได้ที่จะเกิดอันตรายอันเป็นสาเหตุของ การบาดเจ็บที่รุนแรงหรือการเสียชีวิต

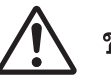

# ข้อควรระวัง

หมายถึง อันตรายที่อาจเป็นสาเหตุของการบาดเจ็บเล็กน้อยหรือ ทำให้เครื่องโทรสารชำรุดเสียหาย

 สัญลักษณ์ต่อไปนี้ ใช้เพื่อแสดงข้อมูลและอธิบายถึง ประเภทของคำแนะนำเพื่อนำไปปฏิบัติ

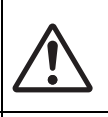

ประเภทของสัญลักษณ์นี้ ใช้เพื่อเตือนผู้ใช้ให้ทราบถึง ขั้นตอนการใช้งาน ซึ่งต้องนำไปปฏิบัติด้วยความ ระมัดระวัง

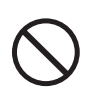

ประเภทของสัญลักษณ์นี้ ใช้เพื่อเตือนผู้ใช้ให้ทราบถึง ขั้นตอนการใช้งาน ซึ่งห้ามไม่ให้ปฏิบัติวิธีดังกล่าว

ประเภทของสัญลักษณ์นี้ ใช้เพื่อเดือนผู้ใช้ให้ทราบถึง ขั้นตอนการใช้งาน ซึ่งต้องเน้นย้ำเพื่อให้ใช้งานเครื่อง โทรสารได้อย่างปลอดภัย

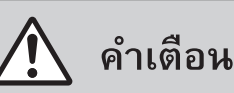

### การต่อสายไฟและสายดิน

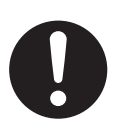

ใช้แหล่งจ่ายไฟฟ้าตามที่ระบุไว้บนเครื่องเท่านั้น หากคุณไม่แน่ใจเกี่ยวกับประเภทกำลังไฟฟ้าของ บ้านคุณ ให้ปรึกษาตัวแทนจำหน่ายสินค้าหรือการ ไฟฟ้าในท้องถิ่นของคุณ

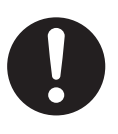

ตามวัตถุประสงค์ด้านความปลอดภัย ผลิตภัณฑ์นี้ ได้รับการติดตั้งปลั้กสายดินแบบสามขา ถ้าคุณไม่มี เต้ารับประเภทนี้ โปรดติดตั้งเด้ารับดังกล่าว อย่าให้ คุณสมบัติความปลอดภัยนี้เสียไปโดยการดัดแปลง ปลั้กอย่างไม่ถูกวิธี

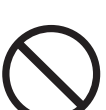

อย่าวางวัตถุทับสายไฟ ให้ติดตั้งเครื่องในที่ที่ไม่มีใคร เดินผ่านหรือสะดุดสายไฟได้

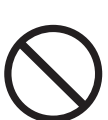

อย่าใช้งานเต้ารับและสายต่อพ่วงมากเกินไป เพราะ อาจก่อให้เกิดความเสี่ยงจากอัคคีภัยหรือไฟฟ้า ลัดวงจรได้

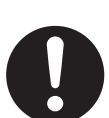

เสียบอะแด๊ปเตอร์ AC/ปลั๊กไฟเข้าในเต้ารับไฟฟ้าจน สุด หากไม่เสียบเข้าจนสุดอาจทำให้เกิดไฟดูดและ/ หรือมีความร้อนเกิน ซึ่งเป็นสาเหตุของอัคคีภัยได้

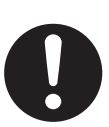

ปัดฝุ่นทำความสะอาดออกจากอะแด๊ปเตอร์ AC/ ปลั๊กไฟเป็นประจำ โดยการดึงปลั๊กออกจากเต้ารับ ไฟฟ้าและเช็ดด้วยผ้าแห้ง ฝุ่นละอองที่สะสมอาจ ทำให้ฉนวนหุ้มเกิดความผิดปกติจากความชื้นซึ่งอาจ ส่งผลให้เกิดอัคคีภัยได้

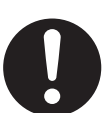

ดึงปลั๊กเครื่องโทรสารออกจากเต้ารับไฟฟ้าทันทีหาก สังเกตเห็นควัน ได้กลิ่นแปลกๆ หรือได้ยินเสียงผิด ปกติ เพราะอาจเกิดอัคคีภัยหรือกระแสไฟฟ้าดูดได้ ตรวจดูให้แน่ใจว่าไม่มีควันออกมาจากเครื่องแล้ว และรีบติดต่อศูนย์บริการที่เป็นตัวแทนอย่างถูกต้อง

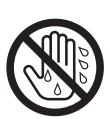

ห้ามสัมผัสตัวปลั๊กขณะที่มือเปียก เพราะอาจเกิด อันตรายจากไฟฟ้าดูด

### การติดตั้ง

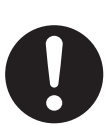

วางเครื่องบนพื้นผิวเรียบที่มั่นคง กรณีที่เครื่องพลัด หล่นอาจทำให้เกิดความเสียหายและ/หรือการ บาดเจ็บได้

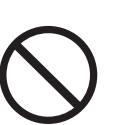

เพื่อป้องกันความเสี่ยงในการเกิดอัคคีภัยหรือไฟฟ้า ลัดวงจร อย่าติดตั้งเครื่องในบริเวณที่โดนฝนหรือ อยู่ในที่อับชิ้น

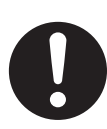

แน่ใจว่าเครื่องถูกติดตั้งในห้องที่มีการระบายอากาศ ที่ดีเพื่อที่จะไม่เพิ่มความหนาแน่นของโอโซนใน อากาศ เนื่องจากโอโซนมีน้ำหนักมากกว่าอากาศ จึงแนะนำให้มีการระบายอากาศที่พื้น

#### มาตรการป้องกันเมื่อใช้งาน

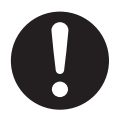

ก่อนทำความสะอาดเครื่อง คุณควรดึงปลั้กออกจาก เต้ารับไฟฟ้า อย่าใช้น้ำยาหรือสเปรย์ทำความสะอาด ฉีดพ่น

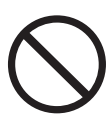

อย่าคลุมช่องระบายอากาศบนเครื่องขณะเปิดเครื่อง ไว้ เนื่องจากซ่องเหล่านี้ได้รับการออกแบบไว้เพื่อ การระบายอากาศและป้องกันความร้อนสูงเกินไป นอกจากนี้ อย่าวางเครื่องไว้ไกล้กับเครื่องทำ ความร้อนหรือในที่ที่อากาศถ่ายเทไม่สะดวก

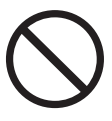

อย่าดันวัตถุใดก็ตามเข้าไปในช่องที่ติดอยู่กับตัว เครื่อง เพราะอาจก่อให้เกิดความเสี่ยงจากอัคคีภัย หรือกระแสไฟฟ้าดูดได้ หรืออย่าทำของเหลวใดก็ตาม หกรดใส่เครื่อง

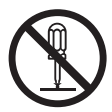

เพื่อเป็นการลดความเสี่ยงจากกระแสไฟฟ้าดูด ไม่ควรถอดส่วนประกอบของเครื่องออก เมื่อเครื่อง มีปัญหา ให้นำเครื่องเข้ารับบริการที่ศูนย์บริการซ่อม ที่เป็นตัวแทนอย่างถูกต้อง การเปิดหรือถอดฝาเครื่อง ออก อาจทำให้คุณได้รับอันตรายจากกระแสไฟฟ้า หรือความเสี่ยงอื่น ๆ การประกอบเครื่องกลับที่เดิม อย่างไม่ถูกต้องอาจทำให้เกิดกระแสไฟฟ้าดูดเมื่อใช้ งานในภายหลัง

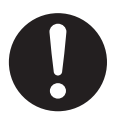

ปฏิบัติตามคำเดือนและคำแนะนำทั้งหมดที่แสดงอยู่ บนเครื่องนี้

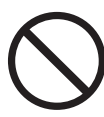

อย่าทำของเหลว (สารชะล้าง น้ำยาทำความสะอาด ฯลฯ) หกลงบนปลั๊กสายโทรศัพท์ หรือทำให้มันเปียก โดยเด็ดขาด เพราะอาจทำให้เกิดอัคคีภัยได้ หากปลั๊ก สายโทรศัพท์เปียกให้ดึงปลั๊กออกจากช่องเสียบสาย โทรศัพท์บนผนังทันที และห้ามใช้งาน (เฉพาะ KX-MB772)

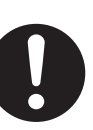

ให้ถอดปลั๊กของเครื่องออกจากเต้ารับไฟฟ้าบนผนัง และติดต่อรับบริการจากศูนย์บริการซ่อมที่เป็นตัว แทนอย่างถูกต้อง ในกรณีที่เกิดเหตุการณ์ดังต่อไปนี้:

- เมื่อสายไฟได้รับความเสียหายหรือฉีกขาด
- มีของเหลวหกรดใส่เครื่อง
- ถ้าเครื่องโดนน้ำฝนหรือน้ำ
- ถ้าเครื่องทำงานไม่เป็นปกติตามคำแนะนำการใช้ งาน ให้ปรับตัวควบคุมตามคำแนะนำการใช้งาน เท่านั้น หากปรับไม่ถูกต้อง ให้ดิดต่อศูนย์ บริการซ่อมที่เป็นตัวแทนอย่างถูกต้อง
- ถ้าเครื่องตกหล่นหรือตัวเครื่องได้รับความเสีย หาย
- ถ้าเครื่องแสดงมีการทำงานที่เปลี่ยนแปลงไป มาก

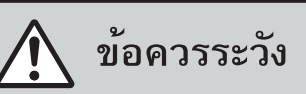

### การติดตั้งและการเคลื่อนย้าย

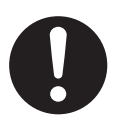

หลังจากย้ายเครื่องจากสถานที่เย็นไปยังสถานที่อุ่น กว่า ปล่อยให้เครื่องปรับอุณหภูมิที่อุ่นขึ้นโดยไม่ต่อ สายไฟเข้าเครื่องเป็นเวลา 30 นาที หากต่อสายไฟ เข้าเครื่องเร็วเกินไป เมื่ออากาศเปลี่ยนแปลง กะทันหัน ความหนาแน่นของบรรยากาศอาจก่อตัว ขึ้นภายในเครื่อง และทำให้เครื่องทำงานขัดข้องได้

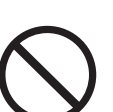

อย่าติดตั้งสายโทรศัพท์ในขณะเกิดฝนฟ้าคะนอง (เฉพาะ KX-MB772)

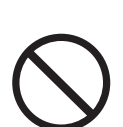

อย่าติดตั้งช่องเสียบของโทรศัพท์ในบริเวณที่เปียก ชิ้น เว้นแต่ช่องเสียบนั้นจะได้รับการออกแบบเฉพาะ ให้ใช้ได้กับบริเวณที่เปียกชิ้น (เฉพาะ KX-MB772)

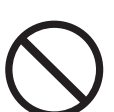

อย่าสัมผัสสายหรือขั้วต่อของโทรศัพท์ที่ไม่มีฉนวน หุ้ม หากสายโทรศัพท์นั้นไม่ได้ต่อกับอินเตอร์เฟซเน็ต เวิร์ก (เฉพาะ KX-MB772)

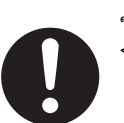

ใช้ความระมัดระวังในขณะติดตั้งหรือแก้ไขสาย โทรศัพท์ (เฉพาะ KX-MB772)

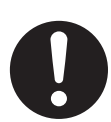

เมื่อเคลื่อนย้ายเครื่องต้องแน่ใจว่าคุณถือตรงที่จับ ด้านข้าง (①)

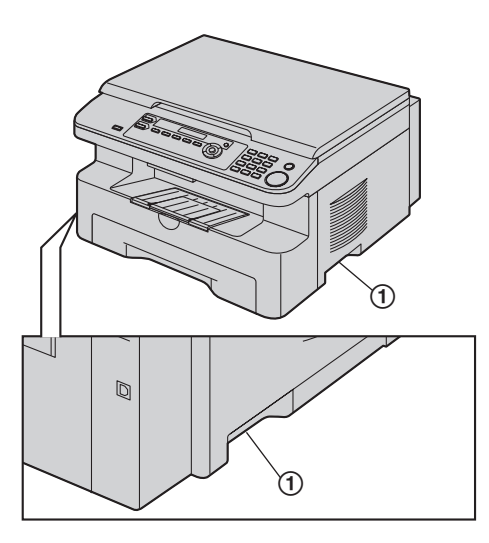

### รังสีเลเซอร์

ประเภทที่ 1 ผลิตภัณฑ์เลเซอร์

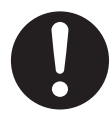

เครื่องพิมพ์นี้ใช้เลเซอร์ การใช้ตัวควบคุมหรือตัวปรับ หรือการใช้เครื่องที่แตกต่างไปจากที่ได้ระบุไว้ในที่นี้ อาจส่งผลให้ได้รับรังสึที่เป็นอันตรายได้

### คุณสมบัติหลอดไดโอดเลเซอร์

เอาต์พุตเลเซอร์: สูงสุด 5 มิลลิวัตต์ ความยาวคลื่น : 760 นาโนเมตร – 810 นาโนเมตร ระยะเวลาการปล่อยรังสี : ต่อเนื่อง

#### สาย USB

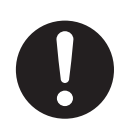

ใช้เฉพาะสาย USB ที่มีฉนวนป้องกัน (ตัวอย่างเช่น: สาย Hi-Speed USB 2.0 ที่ได้รับการรับรอง)

#### ตัวหลอม

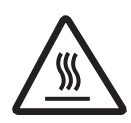

ตัวหลอม (②) ร้อน ห้ามจับ

#### หมายเหตุ:

 ระหว่างหรือหลังพิมพ์เสร็จทันที บริเวณใกล้ทางออกของ กระดาษบันทึก (3) จะร้อนขึ้นเช่นกัน นี่เป็นเรื่องปกติ

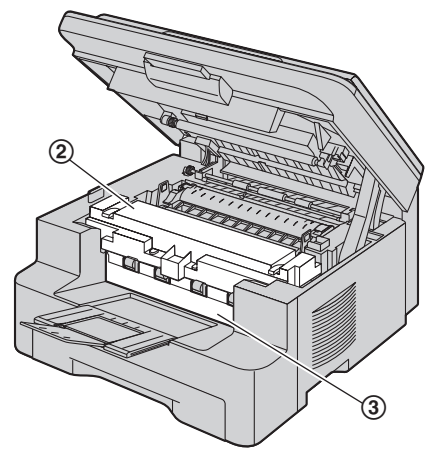

#### ตลับหมึกพิมพ์

ระมัดระวังในสิ่งต่อไปนี้เมื่อคุณจับตลับหมึกพิมพ์

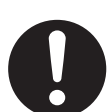

หากคุณดื่มหมึกพิมพ์เข้าไป ให้ดื่มน้ำเปล่าตาม หลาย ๆ แก้วเพื่อเจือจางสารที่อยู่ในท้องคุณและไป พบแพทย์ทันที

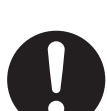

หากหมึกพิมพ์เข้าตาให้ล้างตาด้วยน้ำสะอาดจนทั่ว และไปพบแพทย์ทันที

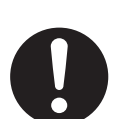

หากหมึกพิมพ์สัมผัสผิวหนังให้ล้างบริเวณที่สัมผัสให้ สะอาดด้วยสบู่และน้ำเปล่า หากเกิดอาการระคาย เคืองทางผิวหนังให้ไปพบแพทย์ทันที

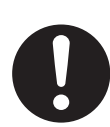

หากคุณหายใจเอาหมึกพิมพ์เข้าไป ให้ไปยังบริเวณที่ มีอากาศบริสุทธิ์และปรึกษาแพทย์

# ้คำแหะหำเกี่ยวกับความปลอดภัย

ในการใช้คุณสมบัติเครื่องนี้ คุณควรปฏิบัติตามข้อควรระวังเกี่ยวกับ ความปลอดภัยพื้นฐาน เพื่อลดความเสียงที่อาจก่อให้เกิดอัคคีภัย กระแสไฟฟ้าดูด หรือการบาดเจ็บ

- อย่าใช้เครื่องนี้ใกล้น้ำ เช่น ใกล้อ่างอาบน้ำ บริเวณชำระล้างอ่าง ล้างภาชนะในครัว เป็นตัน
- ขณะที่เกิดพายุฝนฟ้าคะนอง ให้หลีกเลี่ยงการใช้โทรศัพท์ยกเว้น โทรศัพท์ประเภทไร้สาย เพราะอาจทำให้เกิดความเสี่ยงต่อ กระแสไฟฟ้าดูด เมื่อเกิดฟ้าผ่าฟ้าแลบ (เฉพาะ KX-MB772)
- อย่าใช้เครื่องนี้ในการโทรแจ้งก๊าซรั่ว เมื่ออยู่ในบริเวณใกลักับ ที่รั่ว (เฉพาะ KX-MB772)

#### ปฏิบัติตามคำแนะนำต่อไปนี้

# คำแนะนำการทำงานใน CD-ROM

คำแนะนำการทำงานใน CD-ROM ประกอบด้วยเนื้อหาดังต่อไปนี้ ต้องมี Adobe Reader เพื่อให้อ่านได้

- เพื่อดูหรือติดตั้งคำแนะนำการใช้งานใน CD-ROM โปรดดูที่ หน้า 12.
- คำแนะนำและการติดตั้ง
  - ข้อมูลก่อนการใช้งานเครื่อง เช่น วิธีการติดตั้งตลับหมึก ดรัมและอุปกรณ์เสริมอื่นๆ
- การเตรียมพร้อมการทำงาน
  - การติดตั้งหลักก่อนเปิดใช้งานเครื่อง เช่น ข้อมูลซอฟท์แวร์ มัลติฟังก์ชั่น
- เครื่องพิมพ์
  - วิธีการใช้เครื่องพิมพ์ในรูปแบบอื่นๆ เช่น การพิมพ์งานบน มีเดียพิเศษ
- 4. เครื่องสแกน
  - วิธีการใช้เครื่องสแกนในรูปแบบอื่นๆ เช่น การบันทึก เป็นไฟล์ หรือการส่งเป็นเอกสารแนบในอีเมล์
- เครื่องถ่ายสำเนา
  - วิธีการใช้เครื่องถ่ายสำเนาในรูปแบบอื่นๆ เช่นการขยาย/ ลดขนาดและวิธีการบันทึกบนกระดาษ

## 6. โทรสาร (เฉพาะ KX-MB772)

- วิธีการที่สะดวกในการส่งโทรสาร เช่น คุณสมบัติของปุ่ม โทรด่วนและไดเร็คทอรื่นาวิเกเตอร์และการส่งสัญญาณ กระจายเสียง
- วิธีการในการรับโทรสารในรูปแบบอื่นๆ และการป้องกัน การรับโทรสารจากผู้ส่งที่ไม่ต้องการ
- 7. หมายเลขผู้โทร (เฉพาะ KX-MB772)
- กำหนดเสียงเรียกเข้าเฉพาะ (เฉพาะ KX-MB772)
- 9. คุณสมบัติการตั้งโปรแกรมได้
- 10. ข้อมูลที่เป็นประโยชห์
- 11. คำแนะนำกรณีเกิดปัญหา
  - ปัญหาการใช้งาน
- 12. กระดาษติด
- 13. การทำความสะอาด
- 14. ข้อมูลทั่วไป
  - รายละเอียดทางด้านเทคนิค

| สารบัญ (คู่มืออ้างอิงฉบับย่อ)            |                                                   |  |  |  |
|------------------------------------------|---------------------------------------------------|--|--|--|
| <b>1. คำ</b> า                           | น้ำและการเตรียมพร้อม                              |  |  |  |
| อุปกรณ์เ                                 | สริม                                              |  |  |  |
| 1.1                                      | อุปกรณ์เสริมที่มีมาให้8                           |  |  |  |
| 1.2                                      | ข้อมูลเกี่ยวกับอุปกรณ์เสริม8                      |  |  |  |
| การเชื่อม                                | <b>เต่อและการติดต</b> ั้ง                         |  |  |  |
| 1.3                                      | การเชื่อมต่อ9                                     |  |  |  |
| 1.4                                      | โหมดหมุนหมายเลขโทรศัพท์ (เฉพาะ KX-MB772) <b>9</b> |  |  |  |
| 1.5                                      | การเลือกใหมดการทำงาน (สแกน/สำเนา) (โทรสาร:        |  |  |  |
|                                          | เฉพาะ KX-MB772)9                                  |  |  |  |
| ความต้อ                                  | งการของเอกสาร                                     |  |  |  |
| 1.6                                      | การตั้งค่าต้นฉบับ10                               |  |  |  |
| คำแนะนํ                                  | ากรณี้เกิดปัญหา                                   |  |  |  |
| 1.7                                      | โหมดคำแนะนำกรณีเกิดปัญหา                          |  |  |  |
|                                          | (เฉพาะ KX-MB772) <b>10</b>                        |  |  |  |
| ระดับเสีย                                | 29                                                |  |  |  |
| 1.8                                      | การปรับเสียง (เฉพาะ KX-MB772) <b>10</b>           |  |  |  |
| การตั้งค่                                | แริ่มต้น                                          |  |  |  |
| 1.9                                      | วันที่และเวลา (เฉพาะ KX-MB772)11                  |  |  |  |
| 1.10                                     | การตั้งโลโก้ (เฉพาะ KX-MB772)11                   |  |  |  |
| 1.11                                     | การตั้งหมายเลขโทรสาร (เฉพาะ KX-MB772) 11          |  |  |  |
| 1.12                                     | การติดตั้งสถานีมัลติฟังก์ชั่น 11                  |  |  |  |
| <b>ว</b> วิธี                            | การใช้งาน                                         |  |  |  |
| <b>Z.</b> 301                            | 3<br>111110<br>110                                |  |  |  |
| เครองพร                                  | NW                                                |  |  |  |
| 2.1<br>북                                 | การพมพจากเบรแกรม Windows13                        |  |  |  |
| เครองสเ                                  | ส์                                                |  |  |  |
| 2.2                                      | การสแกนจากเครอง (Push Scan)13                     |  |  |  |
| 2.3                                      | การสแกนจากเครองคอมพวเตอร (Pull Scan) <b>13</b>    |  |  |  |
| ค์ดลอก                                   |                                                   |  |  |  |
| 2.4                                      | การทำสำเนา13                                      |  |  |  |
| การส่งไท                                 | រទំពាទ                                            |  |  |  |
| 2.5<br>v s                               | การส่งไทรสารดวยตนเอง (เฉพาะ KX-MB772) 14          |  |  |  |
| การรับไา                                 | ารสาร                                             |  |  |  |
| 2.6                                      | การรบเทรสารอตโนมต – เปิดเครื่องตอบรบอตโนม์ติ      |  |  |  |
| ਅ ਕ                                      | (เฉพาะ KX-MB772)14                                |  |  |  |
| ข้อมูลที่เ                               | บนประเยชน                                         |  |  |  |
| 2.7                                      | การยกเลิกการทำงาน14                               |  |  |  |
| <ol> <li>คำแหะหำกรณีเกิดปัญหา</li> </ol> |                                                   |  |  |  |

#### ข้อความแสดงข้อผิดพลาด

| 3.1 | ข้อความแสดงข้อผิดพลาด – จอแสดงผล 1 | 5 |
|-----|------------------------------------|---|
| 3.1 | ข้อความแสดงข้อผิดพลาด – จอแสดงผล 1 |   |

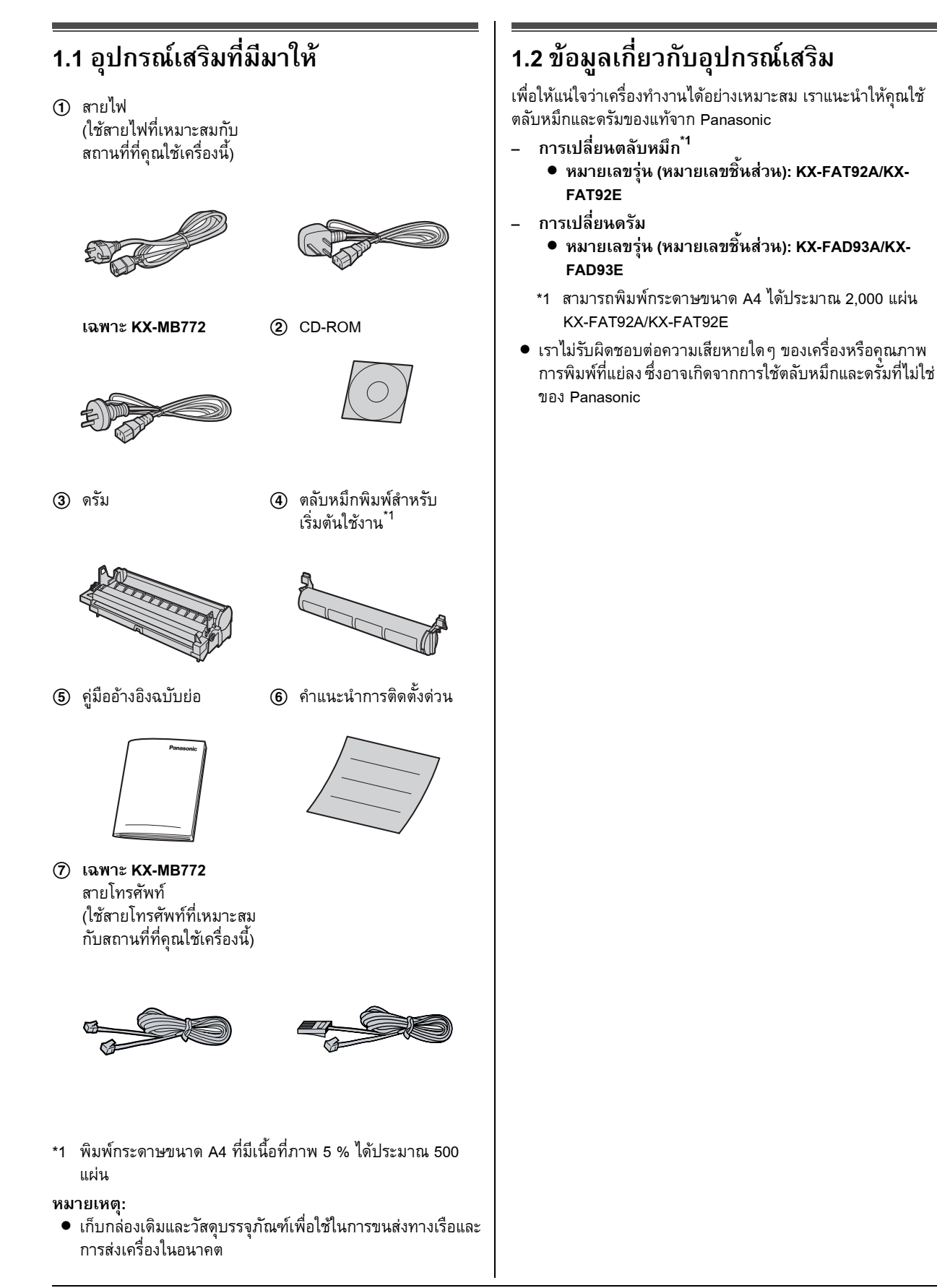

# 1.3 การเชื่อมต่อ

ข้อควรระวัง:

- แนะนำให้ติดตั้งเครื่องในบริเวณที่อยู่ใกล้กับปลั๊กไฟและ เข้าถึงได้ง่าย
- ตรวจสอบให้แน่ใจว่าได้ใช้สายโทรศัพท์ที่มาพร้อมกับ เครื่อง (เฉพาะ KX-MB772)
- ห้ามต่อเพิ่มสายโทรศัพท์ (เฉพาะ KX-MB772)
- (1) สายไฟ
  - ต่อเข้ากับเต้ารับไฟฟ้า
     (220-240 โวลต์ 50/60 เฮิรตซ์)
- (2) สายโทรศัพท์<sup>\*1</sup>
  - ต่อเข้ากับช่องเสียบสายโทรศัพท์หนึ่งช่อง
- ③ [EXT] ช่องเสียบ \*1
  - คุณสามารถต่อกับเครื่องรับโทรศัพท์อัตโนมัติหรือ โทรศัพท์เครื่องอื่นได้ หากมีที่ปิดให้ถอดที่ปิดออกก่อน
- ④ เครื่องตอบรับโทรศัพท์อัตโนมัติ (ไม่ได้ให้มาพร้อมกับเครื่อง)<sup>\*1</sup>

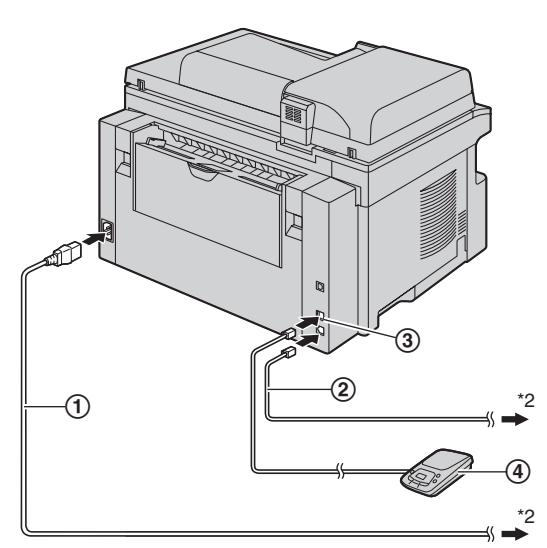

\*ภาพของรุ่น KX-MB772

\*1 เฉพาะ KX-MB772

\*2 สายไฟหรือสายโทรศัพท์อาจแตกต่างออกไปเล็กน้อย ใช้สายไฟหรือสายโทรศัพท์ที่เหมาะสมกับสถานที่ที่คุณใช้เครื่องนี้

#### คำเตือนสำคัญในการต่อสาย USB

 อย่าต่อสาย USB จนกว่าจะขึ้นพร้อมที่สถานีมัลติฟังก์ชั่น แล้ว (หน้า 11)

หมายเหตุ:

 หากมีเครื่องอื่นๆ ถูกเชื่อมต่อเข้ากับสายโทรศัพท์สายเดียวกัน เครื่องอาจถูกรบกวนจากเครือข่ายของเครื่องอื่นๆ ได้ (เฉพาะ KX-MB772 )

#### รุ่นนี้ได้รับออกแบบมาเพื่อใช้ในตะวันออก ฮ่องกง มาเลเซีย เอเซีย นิวซีแลนด์และแอฟริกาตามคุณสมบัติ การตั้งค่าตำแหน่ง (เฉพาะ KX-MB772) การตั้งค่าเริ่มตันคือตะวันออกกลาง การเปลี่ยนการตั้งค่าตำแหน่ง โปรดดูหน้า 1 (คุณสมบัติ #114)

# 1.4 โหมดหมุนหมายเลขโทรศัพท์ (เฉพาะ KX-MB772)

ข้อสำคัญ:

 ไม่ส<sup>า</sup>มารถใช้ได้เมื่อ "NEW ZEALAND" ถูกเลือกอยู่ ในคุณสมบัติ #114

หากคุณไม่สามารถโทรออกได้ ให้เปลี่ยนการตั้งค่านี้ตามระบบ บริการคู่สายโทรศัพท์ของคุณ

1 [MENU]  $\rightarrow$  [ $\pm$ ][1][2][0]

| DIALLING | MODE |
|----------|------|
| =TONE    | [▼▲] |

- 2 กด [1] หรือ [2] เพื่อเลือกการตั้งค่าที่ต้องการ
   [1] "PULSE": เพื่อการใช้งานแบบหมุน/พัลส์
   [2] "TONE" (ค่าที่ตั้งมา): สำหรับสัญญาณโทรแบบโทน
- 3 [SET]
- 4 กด (MENU) เพื่อออกจากโปรแกรม

# 1.5 การเลือกโหมดการทำงาน (สแกน/สำเนา) (โทรสาร: เฉพาะ KX-

# MB772)

คุณสามารถเลือกโหมดที่ต้องการได้โดยการกดปุ่มใดปุ่มหนึ่งดังต่อ ไปนี้

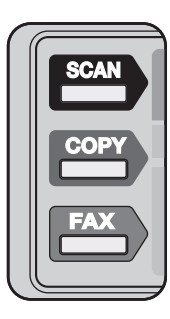

\*ภาพของรุ่น KX-MB772

- [SCAN]: เลือกโหมดนี้เมื่อกำลังใช้งานเครื่อง เป็นเครื่อง สแกนสำหรับเครื่องคอมพิวเตอร์
- [COPY]: เลือกโหมดนี้เมื่อกำลังใช้งานเครื่องเป็นเครื่อง ถ่ายสำเนา
- [FAX] (เฉพาะ KX-MB772): เลือกโหมดนี้เมื่อกำลังใช้งาน เครื่อง เป็นเครื่องโทรสาร

# 1.6 การตั้งค่าต้นฉบับ

## 1.6.1 การใช้กระจกเครื่องสแกน

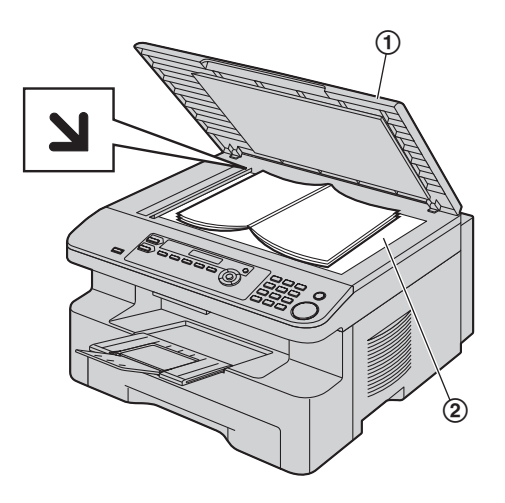

- 1 เปิดฝาครอบเอกสาร (①)
- วางเอกสารโดยเอาหน้าคว่ำลงบนกระจกเครื่องสแกน (②)
   ปรับด้านซ้ายบนสุดของเอกสารให้ตรงกับมุมของ ง ดำแหน่ง เครื่องหมาย
- 3 ปิดฝาครอบเอกสาร

## 1.6.2 การใช้เครื่องป้อนเอกสารอัตโนมัติ (เฉพาะ KX-MB772)

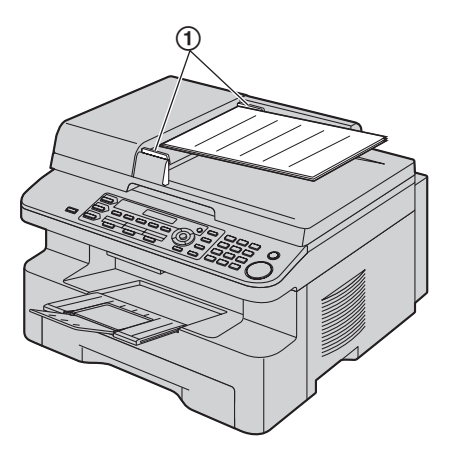

- ใส่เอกสาร (สูงสุด 20 แผ่น) โดยหันหน้าขึ้นเข้าในเครื่องป้อน เอกสารจนกว่าจะได้ยินเสียงดังปี๊บ
- 2 ปรับความกว้างของตัวกั้นเอกสาร (①) ให้พอดีกับขนาดของ เอกสาร

# 1.7 โหมดคำแนะนำกรณีเกิดปัญหา

## (เฉพาะ KX-MB772)

ในบทนี้ประกอบไปด้วยข้อมูลที่เป็นประโยชน์ในหัวข้อดังต่อไปนี้ซึ่ง สามารถพิมพ์ออกมาเพื่อใช้ในการอ้างอิงได้

- "BASIC SETTINGS"
- "FEATURE LIST"
- "DIRECTORY"
- "FAX RECEIVING"
- "COPIER"
- "REPORTS"
- "CALLER ID"
- 1 กด (MENU) ซ้ำๆ เพื่อแสดง "HELP"
- 2 กด (◄) หรือ (►) ซ้ำ ๆ เพื่อแสดงรายการที่ต้องการ → [SET]
- **3** กด (MENU) เพื่อออกจากโปรแกรม

## 1.8 การปรับเสียง (เฉพาะ KX-MB772)

ข้อสำคัญ:

 ก่อนปรับเสียงให้ตั้งค่าโหมดการทำงานที่โหมดโทรสารก่อน หาก (FAX) แสงไฟปิดอยู่ให้เปิดโดยการกด (FAX)

#### เสียงเรียกเข้า

#### เมื่อเครื่องนี้ไม่ถูกใช้งาน กด (▼) หรือ (▲)

 หากมีเอกสารใดๆ อยู่ในบริเวณทางเข้าเอกสารคุณจะไม่ สามารถปรับเสียงได้ แน่ใจว่าไม่มีเอกสารใดๆ อยู่ในทางเข้า เอกสาร

#### การปิดเสียงเรียกเข้า

```
กด (▼) ซ้ำๆ เพื่อแสดง "RINGER OFF= OK?" → [SET]
```

- เครื่องจะไม่ดัง
- การเปิดเสียงอีกครั้ง กด (▲)

#### รูปแบบเสียงเรียกเข้า

 คุณสามารถเลือกรูปแบบเสียงแบบใดแบบหนึ่งจาก 3 รูปแบบ (คุณสมบัติ #161)

#### ์เสียงมอนิเตอร์ ขณะที่ใช้มอนิเตอร์ กด (▼) หรือ (▲)

# 1.9 วันที่และเวลา (เฉพาะ KX-MB772)

# 1 [MENU] $\rightarrow$ [ $\pm$ ][1][0][1] $\rightarrow$ [SET]

#### D:01/M:01/Y:07 TIME: 00:00

2 ป้อน วัน/เดือน/ปี/ชั่วโมง/นาที ปัจจุบัน โดยใช้เลข 2 หลักป้อน แทนค่าต่างๆ กด (\*) ช้ำๆ เพื่อเลือก "AM" หรือ "PM" หรือใส่เวลา 24 ชั่วโมง

#### ตัวอย่าง: 10 สิงหาคม ค.ศ. 2007 10:15 เย็น (รูปแบบเวลา 12 ชั่วโมง)

1. กด [1][0] [0][8] [0][7] [1][0] [1][5]

#### D:10/M:08/Y:07 TIME: 10:15

- กด (★) ซ้ำๆ เพื่อเลือก "₱M"
- 3 [SET]
- 4 กด (MENU) เพื่อออกจากโปรแกรม

# 1.10 การตั้งโลโก้ (เฉพาะ KX-MB772)

คุณสามารถตั้งค่าโลโก้ (ชื่อ, ชื่อบริษัท ฯลฯ) เพื่อให้ปรากฏโลโก้ อยู่ด้านบนของเอกสารแต่ละหน้าที่ส่งได้

1 [MENU]  $\rightarrow$  [ $\ddagger$ ][1][0][2]  $\rightarrow$  [SET]

LOGO=

- 2 ป้อนโลโก้ของคุณได้สูงสุด 30 ตัวอักษร → [SET]
- 3 กด (MENU) เพื่อออกจากโปรแกรม

# 

## MB772)

คุณสามารถตั้งหมายเลขโทรสาร เพื่อให้ปรากฏหมายเลขนี้อยู่ด้าน บนของเอกสารที่ส่งแต่ละหน้าได้

1 [MENU]  $\rightarrow$  [ $\pm$ ][1][0][3]  $\rightarrow$  [SET]

NO.=

- 2 ป้อนหมายเลขโทรสาร ไม่เกิน 20 หลัก
  - การป้อน "+" กด **[ <del>X</del> ]**
  - การป้อนเคาะวรรค กด (#)
  - การป้อนยัติภังค์ กด (FLASH)
  - การลบหมายเลข กด **(STOP)**
- 3 [SET]
- 4 กด (MENU) เพื่อออกจากโปรแกรม

#### ้ 1.12 การติดตั้งสถานีมัลติฟังก์ชั่น

### คำเตือน:

 เพื่อให้แน่ใจว่าเป็นไปตามขีดจำกัดการปล่อยรังสีต่อเนื่องโปรด ใช้เฉพาะสาย USB ที่มีฉนวนป้องกันเท่านั้น (ตัวอย่างเช่น: สาย Hi-Speed USB 2.0 ที่ได้รับการรับรอง)  เพื่อปกป้องตัวเครื่อง ให้ใช้เฉพาะสาย USB ที่มีฉนวนป้องกัน เท่านั้นในบริเวณที่มีการเกิดพายุฝนฟ้าคะนองบ่อยครั้ง

#### หมายเหตุ:

- ไม่มีสาย USB ให้สำหรับ KX-MB262 โปรดซื้อสาย USB ที่มี ฉนวนป้องกัน Type-A ตัวผู้/Type-B ตัวผู้
- ติดตั้งสถานีมัลติฟังก์ชั่น (CD-ROM) ก่อนต่อเครื่อง คอมพิวเตอร์เข้ากับสาย USB หากเครื่องนี้ถูกต่อเข้า กับเครื่องคอมพิวเตอร์ด้วยสาย USB ก่อนติดตั้งสถานี มัลติฟังก์ชั่น [Found New Hardware Wizard] กล่อง ข้อความจะปรากฏ คลิกที่ [Cancel] เพื่อปิด
- คุณสมบัติและหน้าตาของซอฟท์แวร์อาจเปลี่ยนแปลงได้ โดยไม่ต้องแจ้งให้ทราบล่วงหน้า
- 1 เปิด Windows<sup>®</sup> และออกจากโปรแกรมอื่นๆ ทั้งหมด
  - สำหรับผู้ใช้งานระบบปฏิบัติการ Windows 2000, Windows XP และ Windows Vista™ คุณต้องล็อกอินเข้าไปในฐานะ ผู้บริหารจัดการระบบเพื่อติดตั้งสถานีมัลติฟังก์ชั่น
- 2 ใส่แผ่น CD-ROM ที่มีมาให้ในช่องอ่าน CD-ROM
- 3 [Easy installation]
  - การติดตั้งจะเริ่มต้น
- 4 เมื่อโปรแกรมติดตั้งเริ่มตันขึ้น ให้ทำตามคำแนะนำบนหน้าจอ
- 5 เมื่อ [Connect Type] กล่องข้อความปรากฏ เลือกที่ [Connect directly with a USB cable.] → [Next]
  - กล่องข้อความ [Connect Device] จะปรากฏ
- 6 ต่อเครื่องด้วยสาย USB (①) แล้วคลิกที่ [Next]

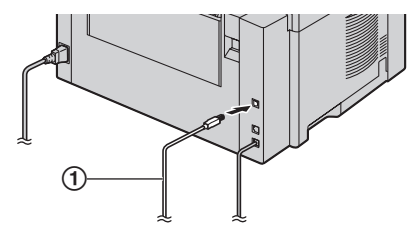

\*ภาพของรุ่น KX-MB772

- 7 คลิกที่ [Install] แล้วทำตามคำแนะนำบนหน้าจอ
  - ไฟล์จะถูกคัดลอกเข้าในเครื่องคอมพิวเตอร์ของคุณ

## คำเตือนสำคัญ

หากคุณใช้ Windows XP หรือ Windows Vista ข้อความอาจ ปรากฏหลังต่อเครื่องด้วยสาย USB แล้ว นี่เป็นเรื่องปกติและ ซอฟท์แวร์จะไม่ ทำให้เกิดปัญหาใด ๆ กับระบบปฏิบัติงานของ คุณ คุณสามารถทำการ ติดตั้งต่อไปได้โดยไม่มีปัญหาข้อความ ประเภทนี้จะปรากฏ

- สำหรับผู้ใช้งาน Windows XP "ซอฟท์แวร์ที่คุณติดตั้งสำหรับฮาร์ดแวร์นี้ไม่ผ่านการ ทดสอบโลโก้ Windows เพื่อรับรองว่าสามารถใช้ได้กับ Windows XP"
- สำหรับผู้ใช้งาน Windows Vista "คุณต้องการติดตั้งซอฟท์แวร์อุปกรณ์นี้หรือไม่"

### เพื่อดูหรือติดตั้งคำแนะนำการใช้งานใน CD-ROM

- 1. เปิด Windows และใส่แผ่น CD-ROM ที่มีมาให้เข้าในเครื่องอ่าน CD-ROM
- คลิก [Operating Instructions] แล้วทำตามคำแนะนำบน หน้าจอเพื่อดูหรือติดตั้งคำแนะนำการใช้งานในรูปของ PDF
  - ต้องมี Adobe<sup>®</sup> Reader<sup>®</sup> เพื่อให้อ่านได้

#### หมายเหตุ:

 หากคุณติดตั้งคำแนะนำการใช้งาน คุณจะสามารถอ่านเมื่อไหร่ ก็ได้จาก [?] ตัวเปิดสถานีมัลติฟังก์ชั่น

# 2.1 การพิมพ์จากโปรแกรม Windows

คุณสามารถพิมพ์ไฟล์ที่สร้างในโปรแกรม Windows ได้ ตัวอย่างเช่น การพิมพ์ไฟล์ WordPad ให้ทำตามขั้นตอนต่อไปนี้

- 1 เปิดเอกสารที่คุณต้องการพิมพ์
- 2 เลือก [Print...] จากเมนู [File]
- เลือกชื่อเครื่องเป็นเครื่องพิมพ์ที่เปิดใช้งานอยู่
  - หากคุณได้เปลี่ยนชื่อเครื่องในตอนที่ติดตั้งให้เลือกชื่อจาก รายการ
- 4 คลิกที่ [Print] หรือ [OK]
  - เครื่องจะเริ่มพิมพ์

# 2.2 การสแกนจากเครื่อง (Push Scan)

คุณสามารถสแกนเอกสารโดยการใช้แผงควบคุมการทำงานบน เครื่อง

## 2.2.1 สแกนไปยังมุมมองมัลติฟังก์ชั่น

- **1** ตั้งค่าต้นฉบับ (หน้า 10)
- 2 [SCAN]
- 3 กด (▼) หรือ (▲) ซ้ำๆ เพื่อเลือก "viewer" → (SET)
- 4 กด (▼) หรือ (▲) ซ้ำๆ เพื่อเลือก "บรв ноรт" → (SET)
- 5 เปลี่ยนการตั้งค่าสแกน (ชนิดสแกน/ความคมชัด/รูปแบบไฟล์/ ความสว่าง/ความแตกต่างของสี/ขนาดสแกน) หากจำเป็น กด [►] กด [▼] หรือ [▲] ซ้ำๆ เพื่อเลือกการตั้งค่าที่ต้องการ → [SET] → [START]

# 2.3 การสแกนจากเครื่องคอมพิวเตอร์

## (Pull Scan)

### 2.3.1 การใช้โปรแกรมสแกนแบบมัลติฟังก์ชั่น

โดยการคลิกที่ไอคอนโปรแกรม โปรแกรมที่ถูกเลือกจะเปิดขึ้นโดย อัตโนมัติหลังสแกน

- **1** ตั้งค่าต้นฉบับ (หน้า 10)
- 2 การติดตั้งสถานีมัลติฟังก์ชั่น → [Scan]
- 3 คลิกที่ไอคอนโปรแกรมที่ต้องการ

# 2.4 การทำสำเนา

#### การคัดลอกที่ผิดกฎหมาย

- เป็นการผิดกฎหมายที่จะทำการคัดลอกเอกสารบางอย่าง การคัดลอกเอกสารบางอย่างอาจผิดกฎหมายในประเทศของ คุณ ค่าปรับของการทำผิดกฎหมายอาจมีการเรียกเก็บสำหรับ การกระทำที่ผิดกฎหมาย ต่อไปนี้เป็นตัวอย่างของรายการที่ อาจถือเป็นการผิดกฎหมายในการคัดลอกในประเทศของคุณ
  - ค่าเงิน

  - พันธบัตรรัฐบาลและหลักทรัพย์
  - หนังสือเดิน<sup>ิ์</sup>ทางและบัตรประชาชน
  - สิ่งของที่มีลิขสิทธิ์หรือเครื่องหมายทางการค้าโดยไม่มีการ อนุญาตจากผู้เป็นเจ้าของ
  - แสตมป์และเครื่องมือที่ต่อรองได้อื่นๆ

รายการนี้ไม่ถือว่าครบถ้วนแล้ว และต้องไม่ถูกอนุมานเอา เองว่ามีความรับผิดชอบต่อความครบถ้วนหรือความ ถูกต้อง ในกรณีที่มีความสงสัยโปรดติดต่อที่ปรึกษาทาง กฎหมายของคุณ

#### ข้อสังเกต:

 ติดตั้งเครื่องของคุณใกล้บริเวณที่มีการควบคุมดูแลเพื่อป้องกัน การคัดลอกสิ่งผิดกฎหมาย

## 2.4.1 การใช้กระจกเครื่องสแกน

- 1 หาก (COPY) ไฟเปิดอยู่ ให้ปิดโดยการกด (COPY)
- 2 ตั้งค่าต้นฉบับ (หน้า 10)
- 3 ปรับความคมชัดและความแตกต่างของสีตามประเภทของเอกสาร หากจำเป็น
- 4 ใส่จำนวนสำเนา (ได้ถึง 99 แผ่น) หากจำเป็น
- 5 [START]
  - เครื่องจะเริ่มคัดลอกสำเนา
- 6 หลังจากคัดลอกเสร็จ กด [STOP] เพื่อตั้งค่าค่าที่คุณตั้ง ในขั้นตอน 3 และ 4 ใหม่

## 2.4.2 การใช้เครื่องป้อนเอกสารอัตโนมัติ (เฉพาะ KX-MB772)

- 1 หาก (COPY) ไฟปิดอยู่ ให้เปิดโดยการกด (COPY)
- 2 ตั้งค่าต้นฉบับ (หน้า 10)
- 3 ปรับความคมชัดและความแตกต่างของสีตามประเภทของเอกสาร หากจำเป็น
- 4 ใส่จำนวนสำเนา (ได้ถึง 99 แผ่น) หากจำเป็น
- 5 [START]
  - เครื่องจะเริ่มคัดลอกสำเนา
- 6 หลังจากคัดลอกเสร็จ กด [STOP] เพื่อตั้งค่าค่าที่คุณตั้ง ในขั้นตอน 3 และ 4 ใหม่

# 2.5 การส่งโทรสารด้วยตนเอง (เฉพาะ KX-MB772)

## 2.5.1 การใช้กระจกเครื่องสแกน

- 1 หาก (FAX) ไฟปิดอยู่ ให้เปิดโดยการกด (FAX)
- 2 ตั้งค่าตันฉบับ (หน้า 10)
- 3 ปรับความคมชัดและความแตกต่างของสีตามประเภทของเอกสาร หากจำเป็น
- 4 กดหมายเลขโทรสาร
  - การส่งเอกสารหน้าเดียว ให้ข้ามไปขั้นตอน 7
  - การส่งเอกสารหลายหน้า ไปที่ขั้นตอนต่อไป
- 5 กด **[QUICK SCAN]** เพื่อสแกนเอกสารเข้าในหน่วย ความจำ
- 6 วางหน้าถัดไปบนกระจกเครื่องสแกน → [SET]
   การส่งเอกสารเพิ่ม ให้ทำขั้นตอนนี้ช้ำ
- 7 [START]

## 2.5.2 การใช้เครื่องป้อนเอกสารอัตโนมัติ

- 1 หาก (FAX) ไฟปิดอยู่ ให้เปิดโดยการกด (FAX)
- 2 ตั้งค่าต้นฉบับ (หน้า 10)
- 3 ปรับความคมชัดและความแตกต่างของสีตามประเภทของเอกสาร หากจำเป็น
- 4 [MONITOR]
- 5 กดหมายเลขโทรสาร → [START]

2.6 การรับโทรสารอัตโนมัติ – เปิดเครื่อง ตอบรับอัตโนมัติ (เฉพาะ KX-MB772)

## 2.6.1 เปิดการทำงานโหมด FAX ONLY

กด [FAX AUTO ANSWER] ซ้ำๆ เพื่อแสดง "FAX ONLY MODE"

### วิธีการรับสายโทรสาร

เมื่อมีสายเรียกเข้า เครื่องจะตอบสายเรียกเข้าทุกสายโดยอัตโนมัติ และรับเฉพาะเอกสารโทรสารเท่านั้น

## 2.7 การยกเลิกการทำงาน

คุณสามารถยกเลิกการทำงานปัจจุบันได้โดยสั่งจากเครื่อง คุณสามารถเลือกการทำงานที่ต้องการจะยกเลิกได้เช่นกัน

- 1 [STOP]
  - "USER STOPPED" ถูกแสดง

- เมื่อ "USER STOPPED" ไม่แสดง ให้ไปยังขั้นตอน ต่อไป 2
- 2 การยกเลิกการพิมพ์:

กด [STOP] ซ้ำๆ เพื่อแสดง "STOP PRINTING?" การยกเลิกการคัดลอกสำเนา:

กด (STOP) ซ้ำๆ เพื่อแสดง "STOP COPYING?"

การยกเลิกการสแกน (เฉพาะ KX-MB772 ):

กด [STOP] ซ้ำๆ เพื่อแสดง "STOP SCANNING?"

การยกเลิกการส่งหรือรับโทรสาร (เฉพาะ KX-MB772 ): กด [STOP] ซ้ำๆ เพื่อแสดง "STOP FAX?"

การยกเลิกการส่งสัญญาณกระจายเสียง (เฉพาะ KX-MB772 ):

กด [STOP] ซ้ำๆ เพื่อแสดง "BROAD CANCELLED?"

การยกเลิกการทวนเบอร์ซ้ำ (เฉพาะ KX-MB772 ):

กด [STOP] ซ้ำๆ เพื่อแสดง "SEND CANCELLED?". 3 [SET]

# 3.1 ข้อความแสดงข้อผิดพลาด – จอแสดงผล

หากเครื่องตรวจพบปัญหา จะปรากฏข้อความใดข้อความหนึ่งต่อไปนี้บนจอแสดงผล

| หน้าจอ                             | สาเหตุและวิธีแก้ไข                                                                                                    |  |  |  |  |
|------------------------------------|----------------------------------------------------------------------------------------------------|--|--|--|--|
| "CALL SERVICE"                     | <ul> <li>มีสิ่งผิดปกติเกิดขึ้นกับเครื่อง ให้ติดต่อศูนย์บริการ</li> </ul>                                                                                                    |  |  |  |  |
| "CARRIAGE ERROR"                   | <ul> <li>มีสิ่งผิดปกติเกิดขึ้นกับเซ็นเซอร์ตัวส่ง ให้ดิดต่อศูนย์บริการ</li> </ul>                                                                                                    |  |  |  |  |
| "CHANGE DRUM"                      | <ul> <li>มีสิ่งผิดปกติเกิดขึ้นกับดรัม เปลี่ยนดรัมและตลับหมึกใหม่</li> </ul>                                                                                                    |  |  |  |  |
| "CHECK DOCUMENT"                   | <ul> <li>ไม่มีการดึงเอกสารเข้าเครื่องอย่างถูกต้อง เอาเอกสารออกแล้วกด [STOP] เพื่อลบ<br/>ข้อความบนหน้าจอแสดงผล ป้อนเอกสารใหม่ หากเกิดปัญหานี้บ่อยครั้ง ให้ทำความสะอาด<br/>ลูกกลิ้งตัวป้อนเอกสาร แล้วลองใหม่อีกครั้ง</li> </ul>                                                                      |  |  |  |  |
| "CHECK DRUM"                       | <ul> <li>ดรัมไม่ถูกใส่เข้าอย่างเหมาะสม ใส่ใหม่ให้ถูกต้อง</li> </ul>                                                                                                    |  |  |  |  |
| "CHECK PAPER #1"                   | <ul> <li>ไม่มีกระดาษบันทึกหรือถาดกระดาษเข้าไม่มีกระดาษ ใส่กระดาษ</li> <li>ไม่มีการดึงกระดาษบันทึกเข้าเครื่องอย่างถูกต้อง ใส่กระดาษบันทึกใหม่</li> <li>ไม่ได้ใส่ถาดกระดาษเข้าหรือใส่ถาดไม่สุด ใส่ถาดกระดาษเข้ากับเครื่อง</li> </ul>                                                                 |  |  |  |  |
| "CHECK PICK UP INPUT<br>TRAY #2"   | <ul> <li>ไม่มีการดึงกระดาษบันทึกเข้าเครื่องอย่างถูกต้อง ใส่กระดาษบันทึกใหม่</li> </ul>                                                                                                    |  |  |  |  |
| "CHECK REAR COVER"                 | <ul> <li>ถาดป้อนเข้าด้วยมือ (ฝาครอบด้านหลัง) เปิดอยู่ ให้ปิดฝาครอบ</li> <li>กระดาษบันทึกติดอยู่ใกล้กับถาดป้อนเข้าด้วยมือ (ฝาครอบด้านหลัง) ให้เอากระดาษที่ติดออก</li> </ul>                                                                                                    |  |  |  |  |
| "DIRECTORY FULL"                   | <ul> <li>ไม่เหลือที่ว่างสำหรับใส่รายการใหม่ในไดเร็คทอรื่นาวิเกเตอร์ โปรดลบรายการที่ไม่จำเป็น<br/>ออก</li> </ul>                                                                                                    |  |  |  |  |
| "DRUM LIFE LOW REPLACE<br>SOON"    | <ul> <li>ดรัมใกล้หมดอายุ โปรดเปลี่ยนดรัมใหม่โดยเร็วที่สุด</li> </ul>                                                                                                    |  |  |  |  |
| "FAX IN MEMORY"                    | <ul> <li>เครื่องมีเอกสารอยู่ในหน่วยความจำ ดูข้อความคำแนะนำที่ถูกแสดงอื่นๆ เพื่อพิมพ์เอกสาร</li> <li>หากตั้งคุณสมบัติ #442 "ALWAYS" ตรวจสอบการเชื่อมต่อระหว่างคอมพิวเตอร์กับเครื่อง</li> </ul>                                                                                                    |  |  |  |  |
| "KEEP COPYING"                     | <ul> <li>การคัดลอกหยุดลงเนื่องจากกระดาษติด ดูข้อความคำแนะนำที่ถูกแสดงอื่นๆ เพื่อทำการ<br/>คัดลอกต่อ</li> </ul>                                                                                                    |  |  |  |  |
| "LOW TEMP."                        | <ul> <li>ภายในเครื่องเย็นมากและไม่สามารถทำงานได้ ใช้เครื่องนี้ในบริเวณที่อุ่นกว่า ขณะที่เครื่อง<br/>ไม่สามารถทำงานได้ เอกสารที่ได้รับจะถูกเก็บเข้าหน่วยความจำชั่วคราวและจะพิมพ์<br/>ออกมาอัตโนมัติเมื่อเครื่องอุ่นขึ้น</li> </ul>                                                                  |  |  |  |  |
| "MEMORY FULL"                      | <ul> <li>เมื่อใช้งานการส่งโทรสารจากหน่วยความจำแล้วเอกสารที่ถูกเก็บในหน่วยความจำนั้นมี<br/>ขนาดเกินความจุของหน่วยความจำของเครื่อง ให้ส่งเอกสารทั้งหมดด้วยตนเองแทน</li> <li>เมื่อทำสำเนาแล้วเอกสารนั้นมีขนาดเกินหน่วยความจำของเครื่อง กด [STOP] เพื่อลบ<br/>ข้อความ แบ่งเอกสารออกเป็นส่วน</li> </ul> |  |  |  |  |
| "MODEM ERROR"                      | <ul> <li>มีสิ่งผิดปกติเกิดขึ้นกับเครื่อง ให้ติดต่อศูนย์บริการ</li> </ul>                                                                                                    |  |  |  |  |
| "NO FAX REPLY"                     | <ul> <li>เครื่องปลายทางสายไม่ว่าง หรือกระดาษบันทึกหมด ให้ลองส่งใหม่อีกครั้ง</li> </ul>                                                                                                    |  |  |  |  |
| "OUT OF PAPER INPUT TRAY<br>#2"    | <ul> <li>ไม่มีกระดาษบันทึกอยู่ในถาดป้อนเข้าด้วยมือ ใส่กระดาษ</li> </ul>                                                                                                    |  |  |  |  |
| "PAPER JAMMED"<br>"OPEN TOP COVER" | <ul> <li>กระดาษบันทึกติด เอากระดาษที่ติดออก</li> </ul>                                                                                                    |  |  |  |  |

| หห้าจอ                             | สาเหตุและวิธีแก้ไข                                                                                                    |  |  |  |  |
|------------------------------------|----------------------------------------------------------------------------------------------------|--|--|--|--|
| "PC FAIL OR BUSY"                  | <ul> <li>สายไฟหรือสายคอมพิวเตอร์ไม่ถูกเสียบอย่างเหมาะสม ตรวจสอบการเชื่อมต่อสาย</li> <li>ซอฟท์แวร์ไม่ได้ทำงานบนเครื่องคอมพิวเตอร์ ปิดซอฟท์แวร์และลองเปิดใหม่อีกครั้ง</li> </ul>                                                       |  |  |  |  |
| "PLEASE WAIT"                      | <ul> <li>กำลังอุ่นเครื่อง โปรดรอสักครู่</li> </ul>                                                                                                    |  |  |  |  |
| "POLLING ERROR"                    | <ul> <li>เครื่องโทรสารปลายทางไม่สามารถใช้งานการเรียกเอกสารได้ ให้ตรวจสอบกับเครื่อง<br/>ปลายทาง</li> </ul>                                                                                                    |  |  |  |  |
| "REDIAL TIME OUT"                  | <ul> <li>เครื่องปลายทางสายไม่ว่าง หรือกระดาษบันทึกหมด ให้ลองส่งใหม่อีกครั้ง</li> </ul>                                                                                                    |  |  |  |  |
| "REMOVE DOCUMENT"                  | <ul> <li>เอกสารติด เอากระดาษที่ติดออก</li> <li>พยายามส่งหรือคัดลอกเอกสารที่ยาวเกิน 600 มม. โดยใช้การป้อนเอกสารอัตโนมัติ กด<br/>(STOP) เพื่อนำเอกสารออก ให้แบ่งเอกสารออกเป็นสองส่วนหรือมากกว่านั้น<br/>แล้วลองใหม่อีกครั้ง</li> </ul> |  |  |  |  |
| "REMOVE PAPER IN INPUT<br>TRAY #2" | <ul> <li>กระดาษบันทึกถูกใส่ในถาดป้อนกระดาษเข้าด้วยมือ ขณะที่พยายามทำการคัดลอก<br/>รับโทรสารหรือพิมพ์รายงาน นำกระดาษบันทึกออกจากถาดป้อนเข้าด้วยมือ</li> </ul>                                                                         |  |  |  |  |
| "REPLACE DRUM CHANGE<br>SUPPLIES"  | <ul> <li>ดรัมหมดอายุการใช้งาน เปลี่ยนดรัมใหม่โดยทันที</li> </ul>                                                                                                    |  |  |  |  |
| "RX MEMORY FULL"                   | <ul> <li>หน่วยความจำการรับเอกสารเต็มเนื่องจากเครื่องไม่มีกระดาษบันทึก<br/>หรือกระดาษบันทึกติด ใส่กระดาษหรือเอากระดาษที่ติดอยู่ออก</li> <li>หากตั้งคุณสมบัติ #442 "ALWAYS" ตรวจสอบการเชื่อมต่อคอมพิวเตอร์กับเครื่อง</li> </ul>        |  |  |  |  |
| "TONER EMPTY"<br>"CHANGE SUPPLIES" | <ul> <li>หมึกหมดอายุการใช้งาน เปลี่ยนตลับหมึกใหม่โดยทันที</li> </ul>                                                                                                    |  |  |  |  |
| "TONER LOW"<br>"CHANGE SUPPLIES"   | <ul> <li>หมึกใกล้หมดอายุการใช้งาน โปรดเปลี่ยนตลับหมึกใหม่โดยเร็วที่สุด</li> </ul>                                                                                                    |  |  |  |  |
| "TOP COVER OPEN"                   | <ul> <li>ฝาครอบด้านหลังเปิดอยู่ ปิดฝาครอบ</li> </ul>                                                                                                    |  |  |  |  |
| "TRANSMIT ERROR"                   | <ul> <li>การส่งผิดพลาด ลองส่งใหม่อีกครั้ง</li> </ul>                                                                                                    |  |  |  |  |
| "WARMING UP"                       | <ul> <li>ข้างในเครื่องเย็น ปล่อยให้เครื่องอุ่น โปรดรอสักครู่</li> </ul>                                                                                                    |  |  |  |  |
| "WRONG PAPER"                      | <ul> <li>ข้อความโทรสารถูกพิมพ์บนกระดาษที่สั้นกว่าขนาด A4 ใช้กระดาษที่มีขนาดเหมาะสม</li> </ul>                                                                                                    |  |  |  |  |

# บันทึก

# บันทึก

# บันทึก

ผู้ผลิต**:** Panasonic Communications Co., Ltd. 1-62, 4-chome, Minoshima, Hakata-ku, Fukuoka 812-8531, Japan

เว็บไซต์ร่วม**:** http://panasonic.net

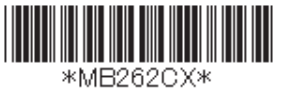